# How to attend online lectures

# April 7, 2020 KOGURE Katsuo

Partially modified by Student Affairs Division April 20, 2020

# Contents

- How to install Zoom
  - -You can use from laptops, tablet-type devices, or smartphones
- How to attend lectures

#### Launch the app

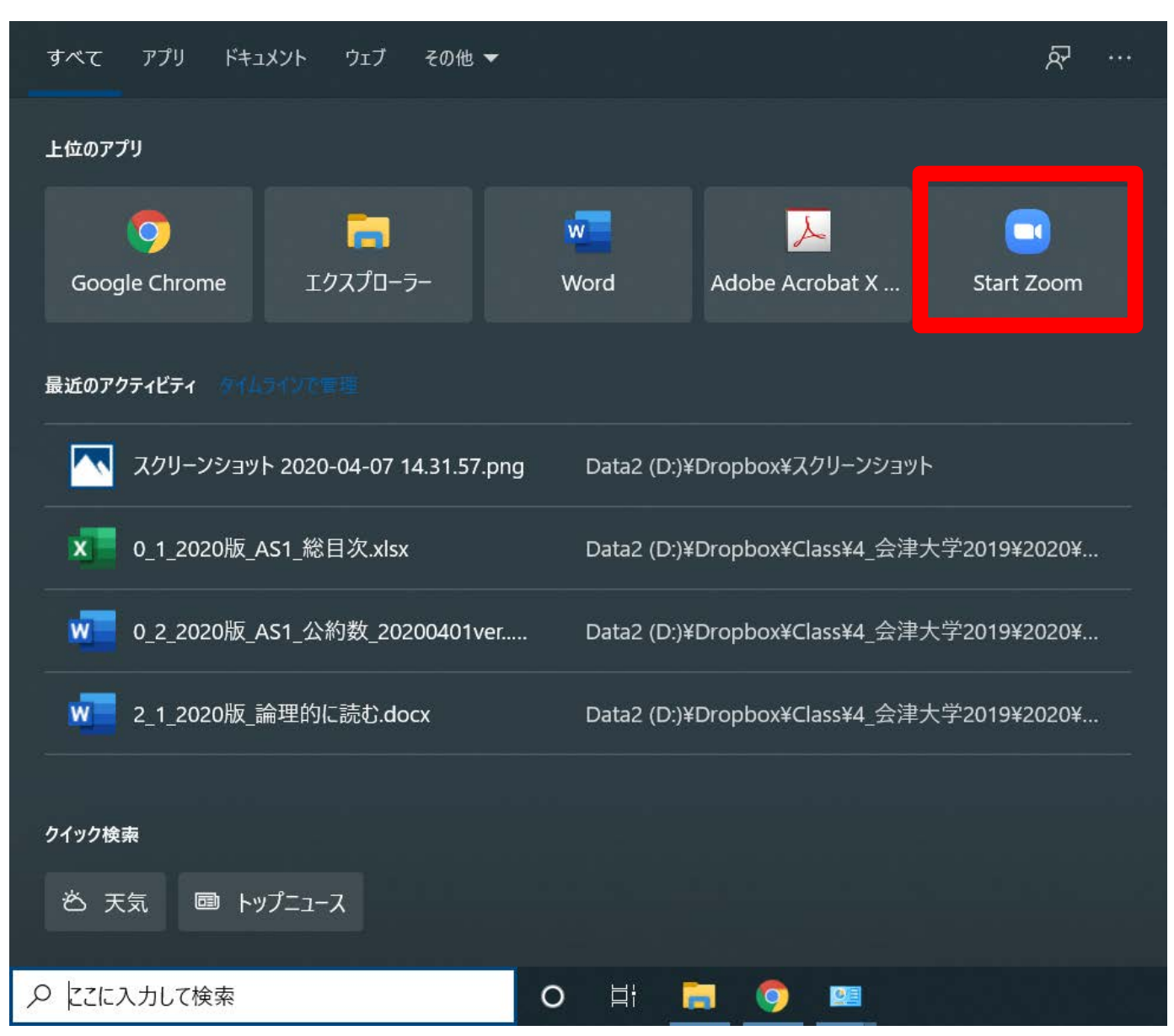

# Click [Join a Meeting]

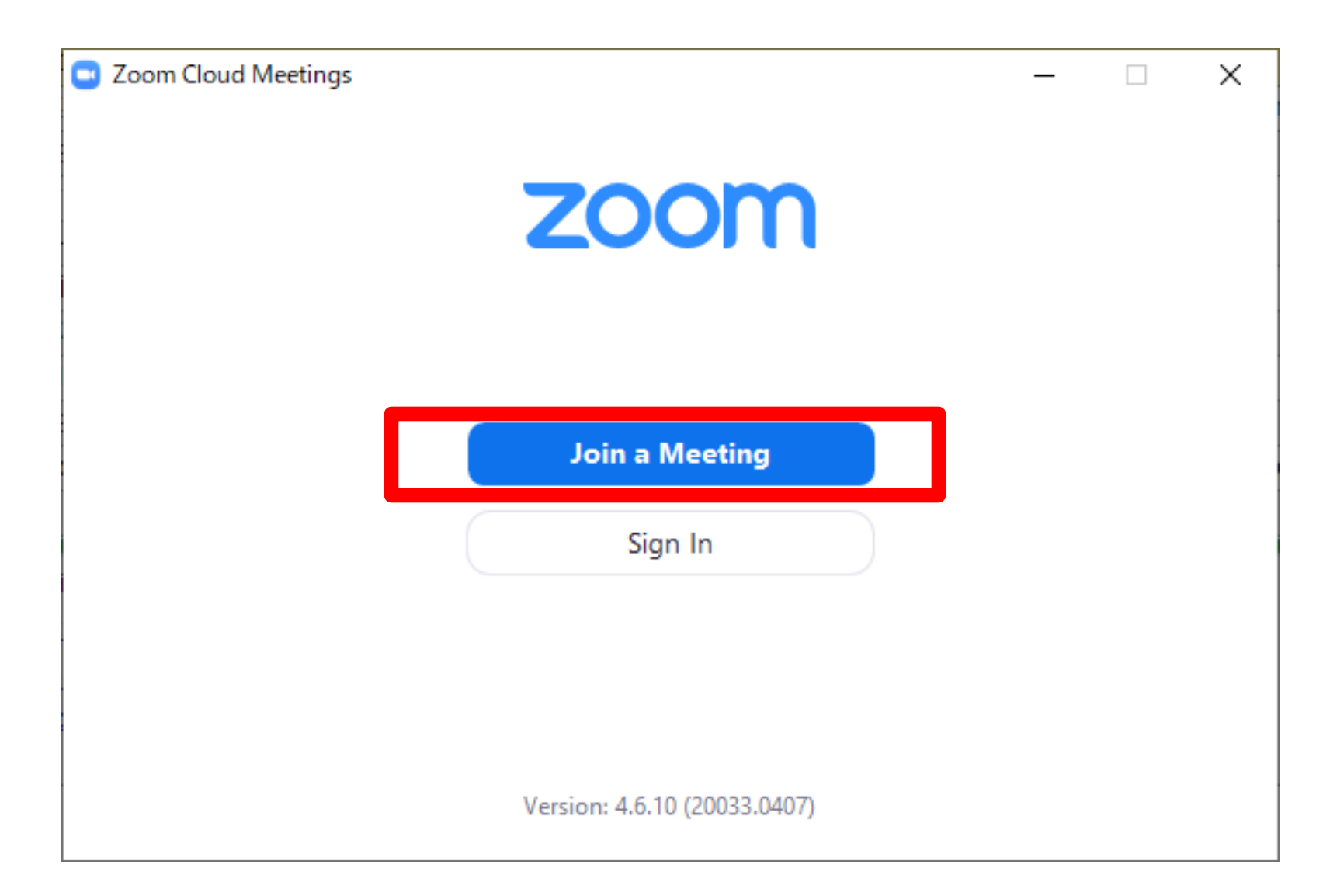

# Enter the [Meeting ID]

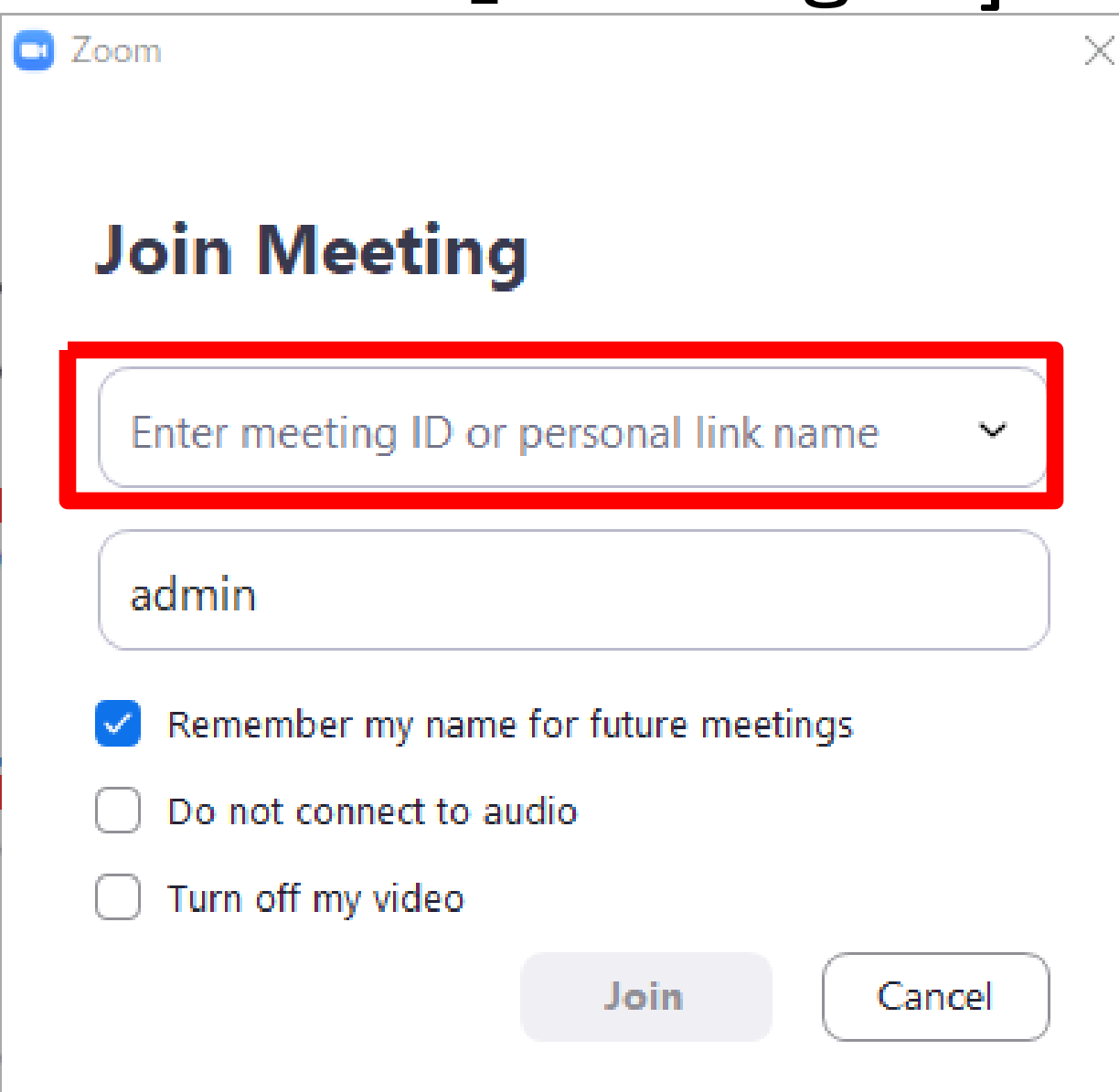

# Enter [meeting password]

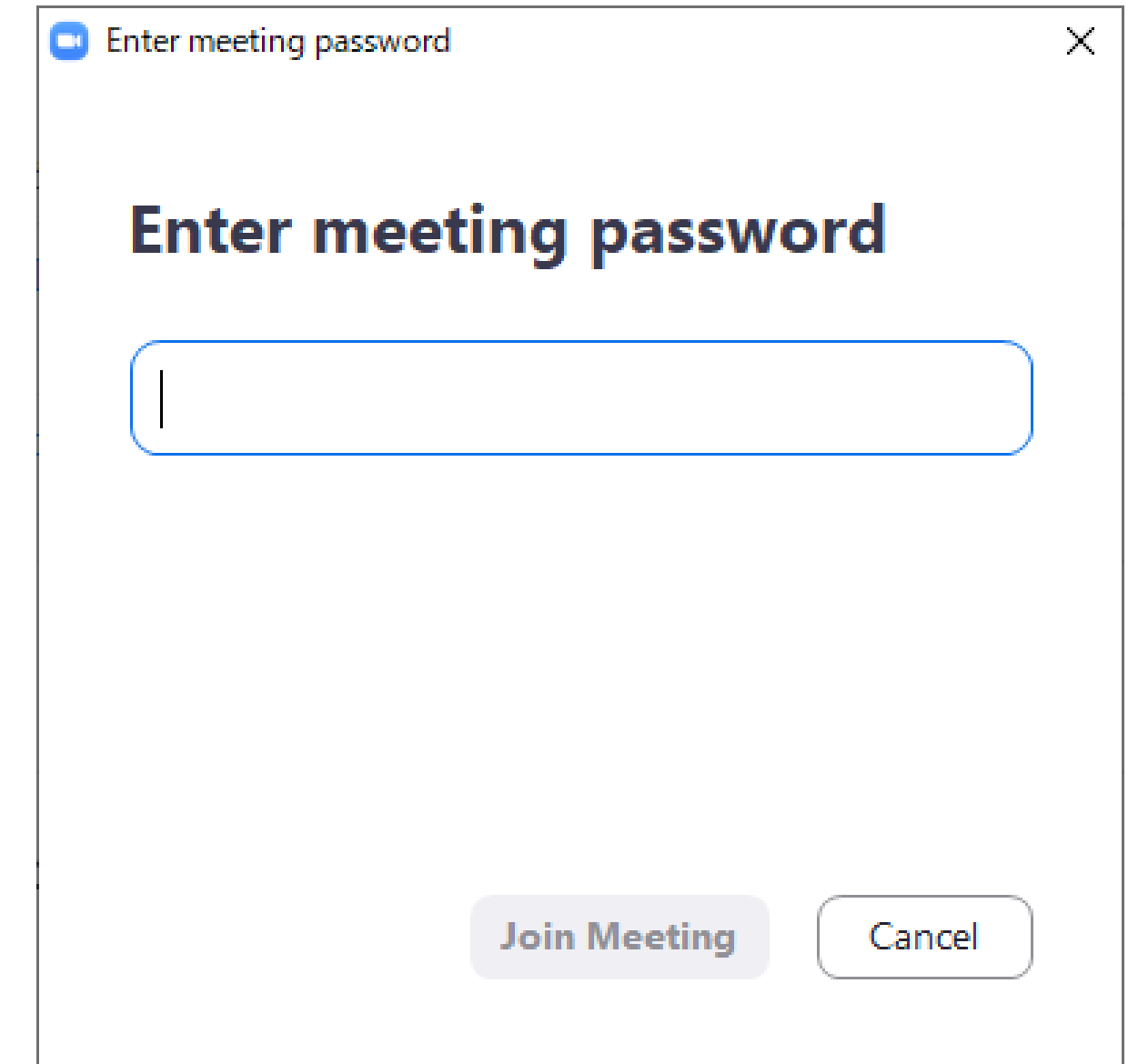

#### Can you participate?

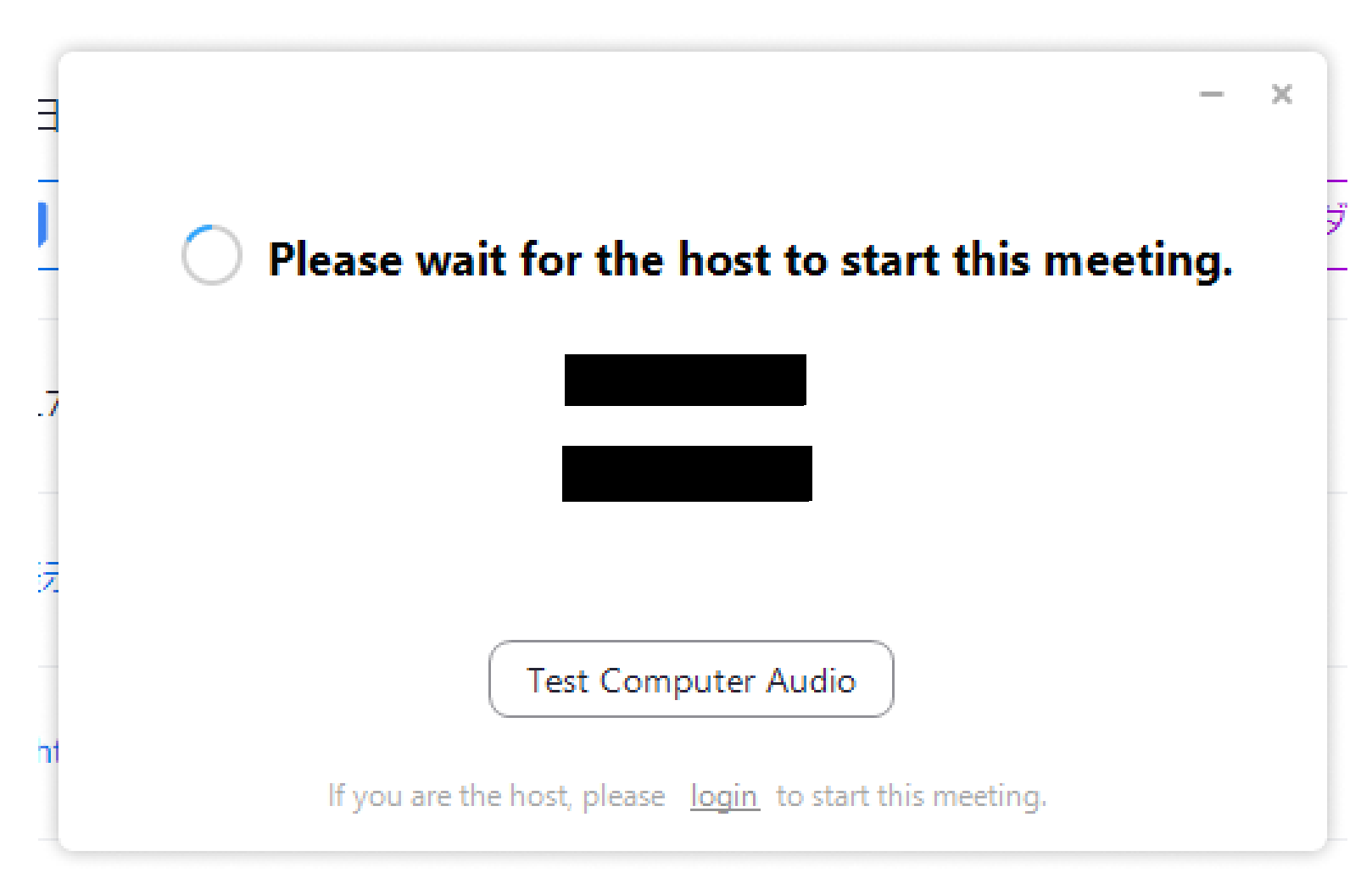

## Launch from browser

You can also participate from the URL that the teacher has contacted for each lesson.

(Example)

Meeting ID: xxx xxxxx xxxx

Password: XXXXXX

Click,

or paste the URL into the address bar of your browser

# Click [Open Zoom]

| 🏭 Apps 📀 Activel mail 🍇 Google 翻訳 💵 会理大学 - Universi 🎈 CampusSquare for 💡 Google マップ 🚍 | Open Zoom?                                                                                       | Movable 🔟 Google カレンダー 🇥 UOA/ISTC 🧿 ログイン - サイボウズ(R | » Other bookmarks |
|---------------------------------------------------------------------------------------|--------------------------------------------------------------------------------------------------|----------------------------------------------------|-------------------|
| zoom                                                                                  | https://zoom.us wants to open this application.                                                  | Support English 🗸                                  |                   |
|                                                                                       | Open Zoom Cancel                                                                                 |                                                    |                   |
| If nothing promp                                                                      | ts from browser, click here to launch the meeting, or dow                                        | nload & run Zoom.                                  |                   |
|                                                                                       | Copyright ©2020 Zoom Video Communications, Inc. All rights reserved.<br>Privacy & Legal Policies |                                                    |                   |

## Enter your name and click [Join]

|                                                                           |                | REQUEST A DEMO   | 1.888.799.9666 | RESOURCES 🗸  | SUPPORT |
|---------------------------------------------------------------------------|----------------|------------------|----------------|--------------|---------|
| ZOOM SOLUTIONS - PLANS & PRICING CONTACT SALES                            | JOIN A MEETING | HOST A MEETING 🗸 | SIGN IN        | SIGN UP, IT' | S FREE  |
|                                                                           |                |                  |                |              |         |
| Join a Meeting                                                            |                |                  |                |              |         |
| Your Name                                                                 |                |                  |                |              |         |
| Your Name                                                                 |                |                  |                |              |         |
| I'm not a robot                                                           | A<br>Is        |                  |                |              |         |
| Join                                                                      |                |                  |                |              |         |
| Zoom is protected by reCAPTCHA and the Privacy Policy and Terms of Servic | ce apply.      |                  |                |              |         |

# Enter [meeting password]

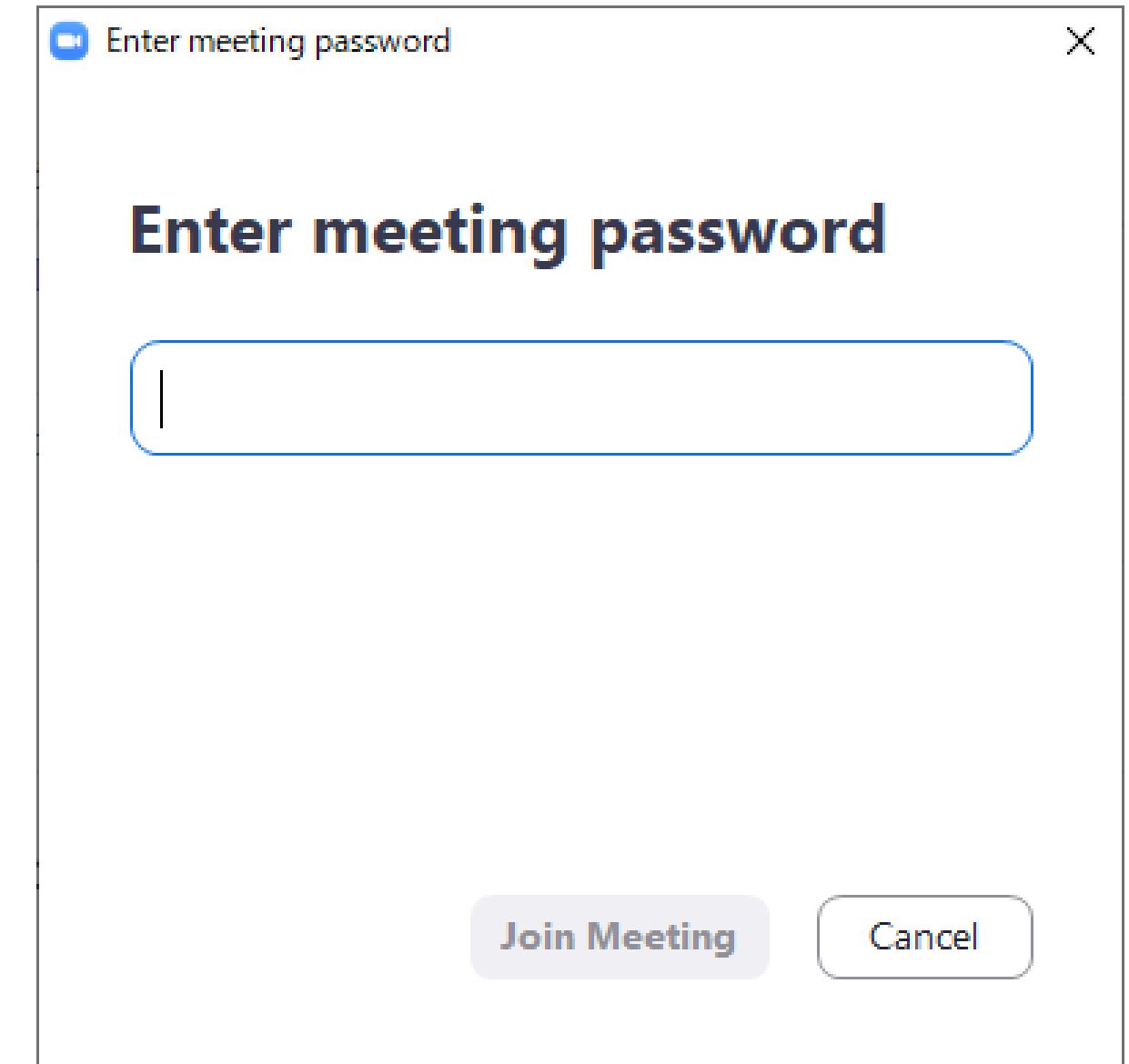

# You can also participate by using this method.

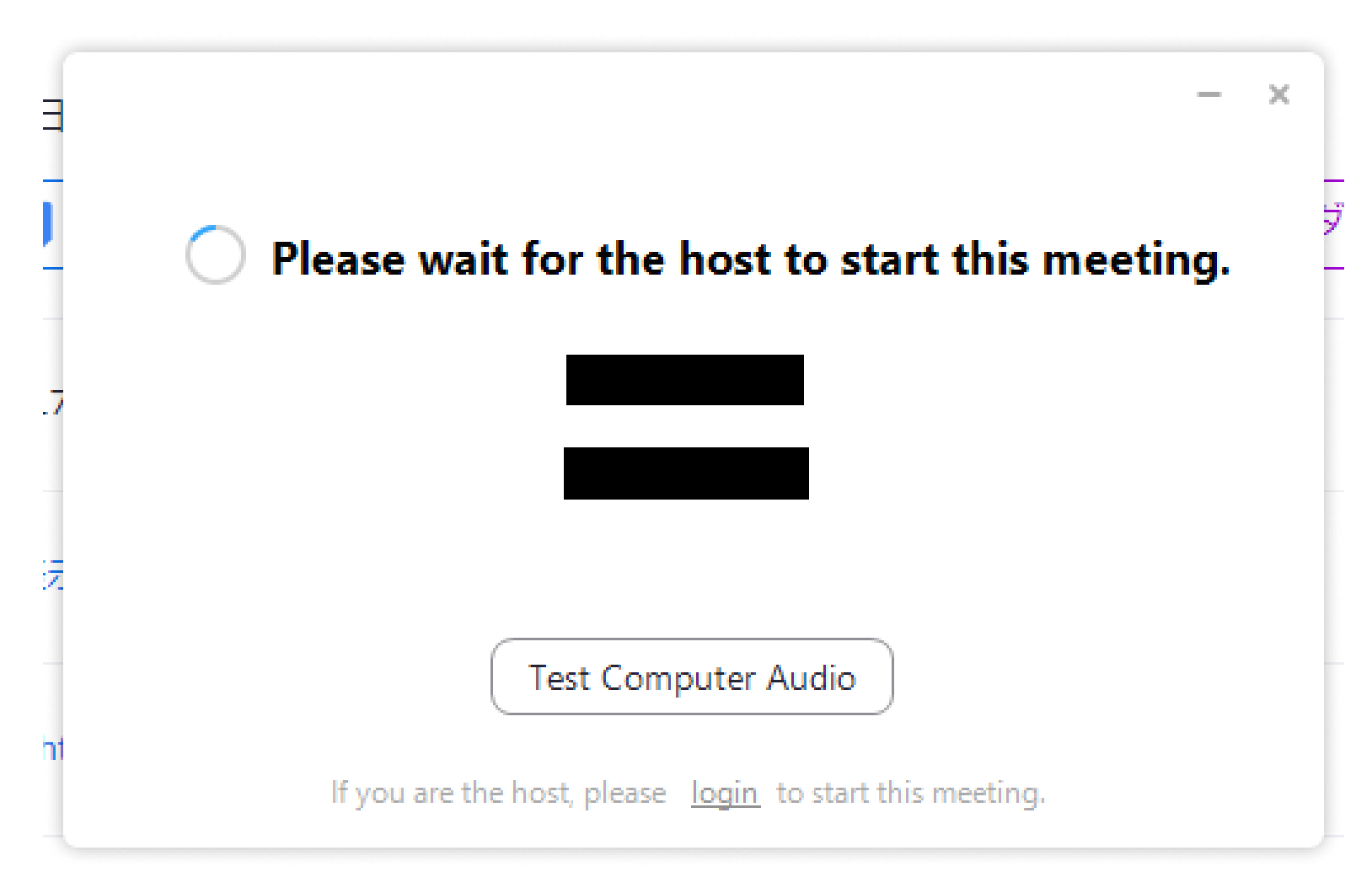